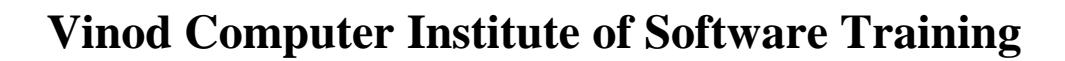

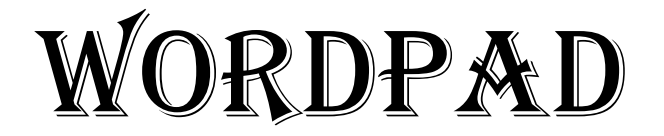

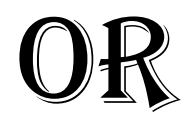

# **TEXT-EDITING**

| Vinod Computer Institute of Software Training  |                  |  |  |
|------------------------------------------------|------------------|--|--|
| COURSE CONTENTS. WORDPAD TEXT EDITOR           | <u>SOFTWARE.</u> |  |  |
| MODULE-IV WORDPAD SOFTWARE                     | 10 DAYS.         |  |  |
| <u>Contents.</u><br>Chanter-1 What is WordPad? | з                |  |  |
| Introduction of WordPad                        |                  |  |  |
| How to Open WordPad Software                   |                  |  |  |
| What is Title har?                             |                  |  |  |
| How to Work in WordPad Software                |                  |  |  |
| How to Close WordPad Software                  |                  |  |  |
| Chapter-2. File. (Alt+F).                      | 4                |  |  |
| How to Create a Text File.                     |                  |  |  |
| How to View Content of File.                   |                  |  |  |
| How to Insert New File in WordPad.             |                  |  |  |
| Saving Your Work Book.                         |                  |  |  |
| Print Your Work Book.                          |                  |  |  |
| How to Use Page Setup Command.                 |                  |  |  |
| Chapter-3. Home (Alt+H).                       | 7                |  |  |
| Clipboard Menu.                                |                  |  |  |
| How to Find and Replace a Text File.           |                  |  |  |
| How to Set Current Date.                       |                  |  |  |
| How to Use Format.                             |                  |  |  |
| How to Change Font Style.                      |                  |  |  |
| How to Change Colour & Font Size.              |                  |  |  |
| How to Use Indent & Paragraph.                 |                  |  |  |
| How to Use Insert & Editing Menu.              |                  |  |  |
| Chapter-4. View (Alt+V).                       | 14               |  |  |
| How to Use Zoom & Show/Hide Tools.             |                  |  |  |
| How to Use Word Wrap.                          |                  |  |  |
| Chapter-5. WordPad. Keyboard Shortcut Key      |                  |  |  |

#### WordPad Text Editor.

<u>Chapter-1. What is WordPad?</u> वर्डपैड हमारा एक प्रकार का सिस्टम सॉफ्टवेयर है जिसे हम टेक्स्ट एडिटर कहते है जिसका युज हम किसी मैसेज या इन्फॉर्मेशन को लिखने के लिये करते है। और वर्डपैड मे हम अपने टेक्स्ट की फॉर्मेटिंग को कर सकते है और अपने टेक्स्ट को बोल्ड, इटैलिक, अंडरलाइन कलर कर सकते है।

#### **Extension Name of WordPad File.** .RTF (Rich Text Format).

#### How to Open WordPad?

सबसे पहले हम कीबोर्ड से Window + R > प्रेस करेगे Run आयेगा और इसमे Wordpad लिखकर Enter या Ok करदेगे और आप का वर्डपैड सॉफ्टवेयर ओपन हो जायेगा।

| -             | Run ×                                                                                                 |
|---------------|----------------------------------------------------------------------------------------------------|
|               | Type the name of a program, folder, document, or Internet resource, and Windows will open it for you. |
| <u>O</u> pen: | WORDPAD V                                                                                             |
|               | OK Cancel <u>B</u> rowse                                                                              |

<u>Title Bar.</u> टाइटल बार विंडो के टॉप मे होता है जो हमारे प्रोग्राम के नाम को बताता है इसमे तीन बटन होती है मिनिमाइज, मैक्सीमाइज, और क्लोज बटन।

Status Bar. स्टेटस बार विंडो के बॉटम मे होता है जो हमारे डॉक्यूमेंट के करेंट इन्फॉर्मेशन को बताता है।

Upper Left Corner: Quick Access Toolbar (QAT). इसके अन्दर फाइल मेनु के शॉर्टकट आइकन होते है जिसके द्वारा हम जल्दी से जल्दी अपनी फाइल को ओपन, सेव, प्रिंट कर सकते है।

The Scroll Bar. इसके द्वारा हम अपने पेज को उपर और निचे लेकर जा सकते है।

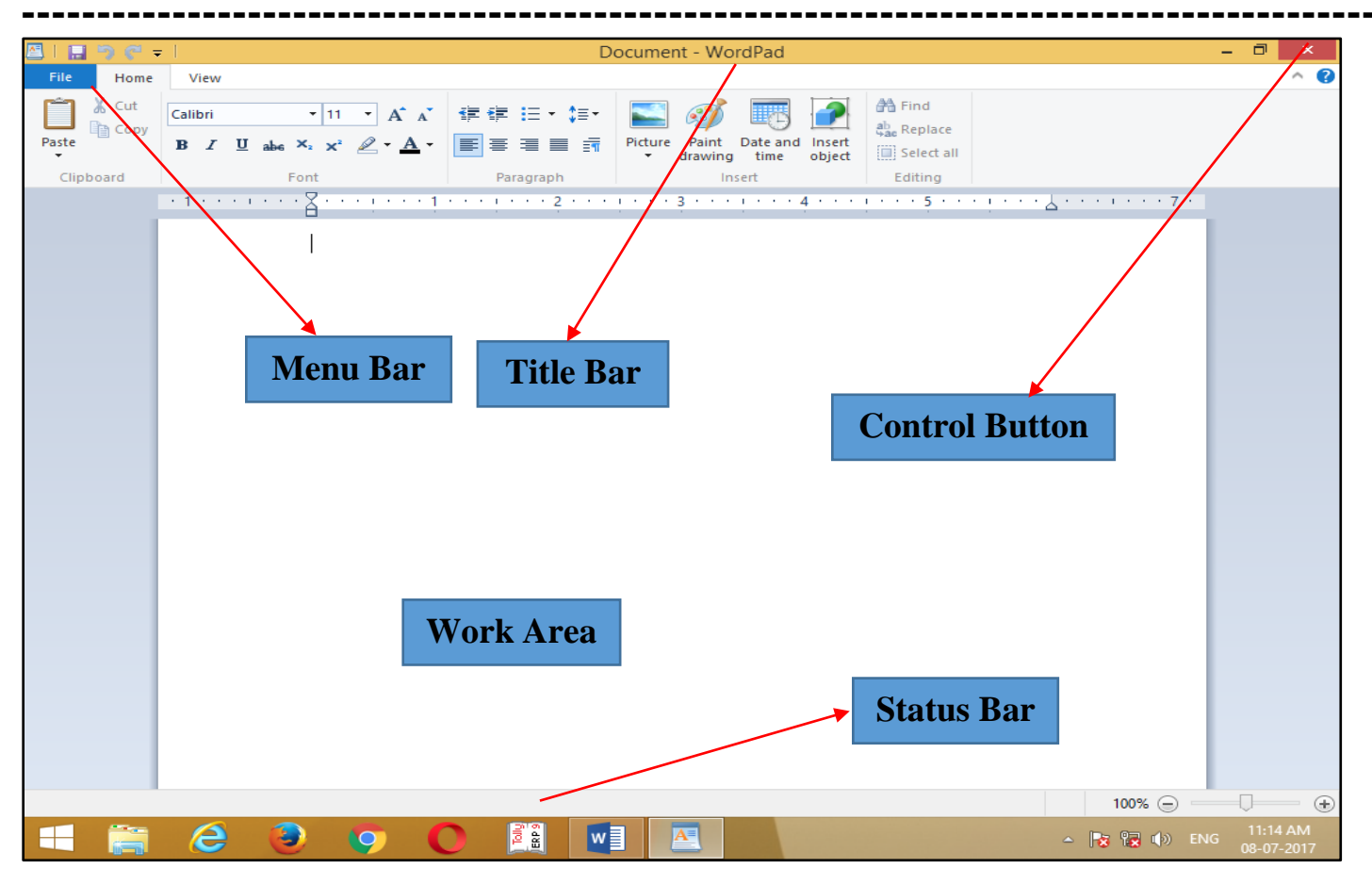

### Chapter-2. File. (Alt+F).

| 🖴 l 🔚 🤊 🤊 🖡 | <b>₩</b> = 1                                                                                                    |                   | Docum                         | nent - WordPad                          | _ 🗇 🔺 |
|-------------|----------------------------------------------------------------------------------------------------|-------------------|-------------------------------|-----------------------------------------|-------|
| File Home   | View                                                                                                    |                   |                               |                                         | ^     |
| Paste       | Calibri     11 $A^* a^*$ <b>B</b> <i>I</i> $\underline{U}$ $abe$ $X_2$ $X^*$ $\underline{A}^* \cdot \underline{A}^*$ | ≇≇∷∵‡∙<br>≣≣≣≣≣≣≣ | Picture Paint Date and Insert | A Find<br>라ac Replace<br>[]] Select all |       |
| Clipboard   | Font                                                                                                    | Paragraph         | Insert                        | Editing                                 |       |

Ē

0

Recent documents 🐴 Find New 60) - TG 🛃 ab Replace WORD PAD FILES New (Ctrl+N) Picture Paint Date and Insert v drawing time object Create a new document Insert Editing · · · · 4 · · · · 5 · · · · 6 · · · · 7 · · · · 8 · · · · 9 · · · · 10 · · · · 11 · · · · 12 · · · · 13 · · · · 14 · · · 15 · · · ·∆6 · · · 17 · · · · 18 · \_\_\_\_\_<u>S</u>ave Save <u>a</u>s Print Page setup Sen<u>d</u> in email Abou<u>t</u> WordPad E⊻it

New (Ctrl+N). इसके द्वारा हम एक नया पेज को लेते है।

Open (Ctrl+O). इसके द्वारा हम पहले से सेव फाइल को ओपन करके देखते है।

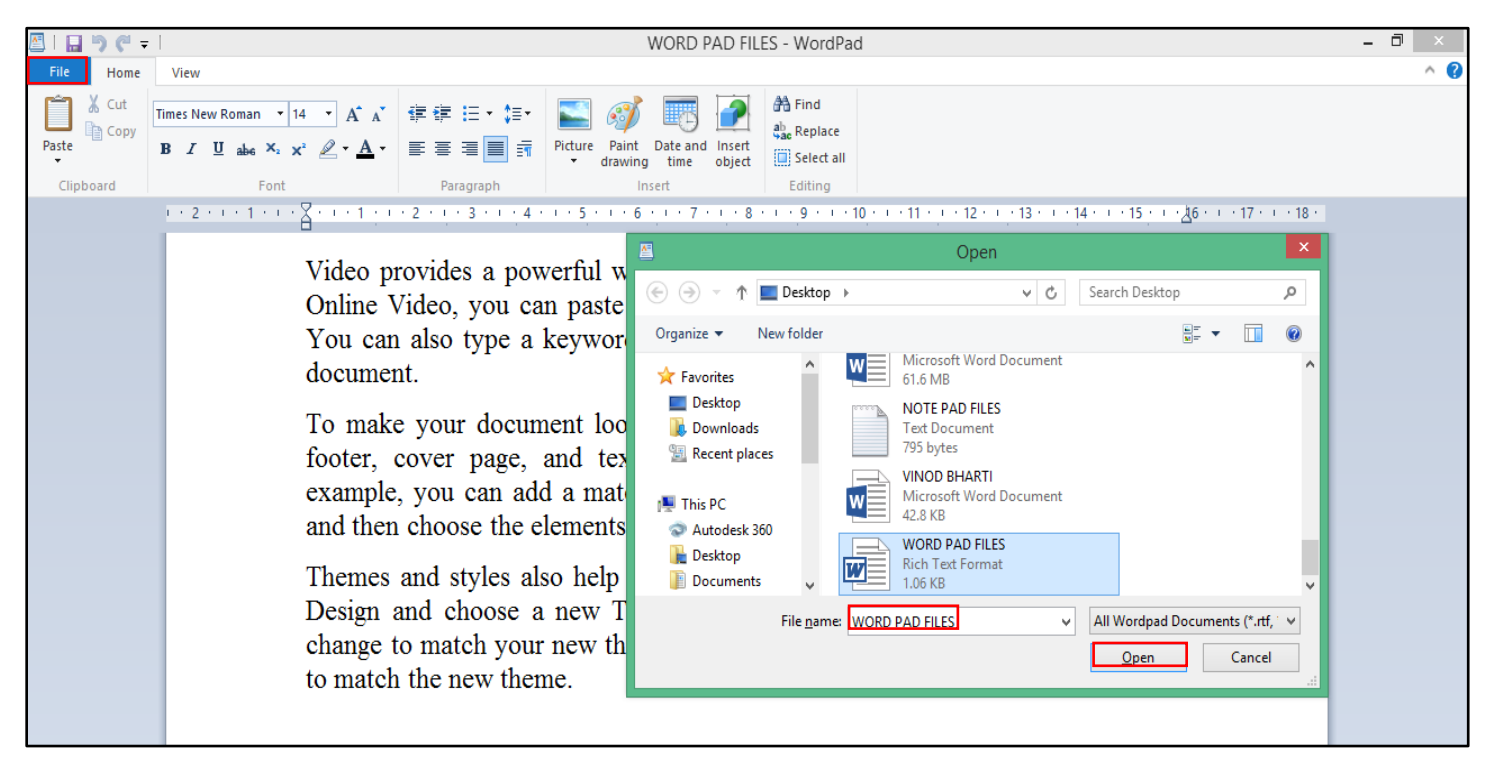

Save (Ctrl+S). इसके द्वारा हम अपने फाइल को कोइ भी नाम देकर सेव कर सकते है।

| 🖉   🔛 🄊 🦿 📼 |                                                                                                    | WORD PAD FILES - WordPad                                                                                                    | - 0 ×        |
|-------------|----------------------------------------------------------------------------------------------------|----------------------------------------------------------------------------------------------------|--------------|
| File Home   | View                                                                                                    |                                                                                                    | ^ <b>(</b> ) |
| Clipboard   | imes New Roman ▼ 14 ▼ A A Ĕ ோ 田 ↓ 5 ▼ ↓ 5 ▼ ↓ 5 ↓ 5 | Paint Date and Insert<br>Insert Editing                                                                                                    |              |
|             | 1 · 2 · 1 · 1 · 1 · · · 2 · 1 · 3 · 1 · 4 · 1 · 5 ·                                                                                                    | · · 6 · · · 7 · · · 8 · · · 9 · · · 10 · · · 11 · · · 12 · · · 13 · · · 14 · · · 15 · · · · 26 · · · 17 · · · 18 ·                                                                                                    |              |
|             | Video provides a powerful<br>Online Video, you can pas<br>You can also type a keyw<br>document.<br>To make your document le<br>footer, cover page, and t<br>example, you can add a m<br>and then choose the elemen                                                                                                    | Save As       Save As       Save As <th></th> |              |
|             | Themes and styles also hel<br>Design and choose a new<br>change to match your new<br>to match the new theme.                                                                                                    | File name:     WORD PAD FILES       Save as type:     Rich Text Format (RTF)       Image: Save in this format by default     Save                                                                                                    |              |

Save As (F12). इसके द्वारा हम पहले से सेव फाइल के नाम को बदल सकते है या दूसरे नाम से सेव कर सकते है। Print (Ctrl+P). इसके द्वारा हम नंबर आफ कॉपी देकर अपने फाइल का प्रिंटर से प्रिंटआउट को निकाल सकते है।

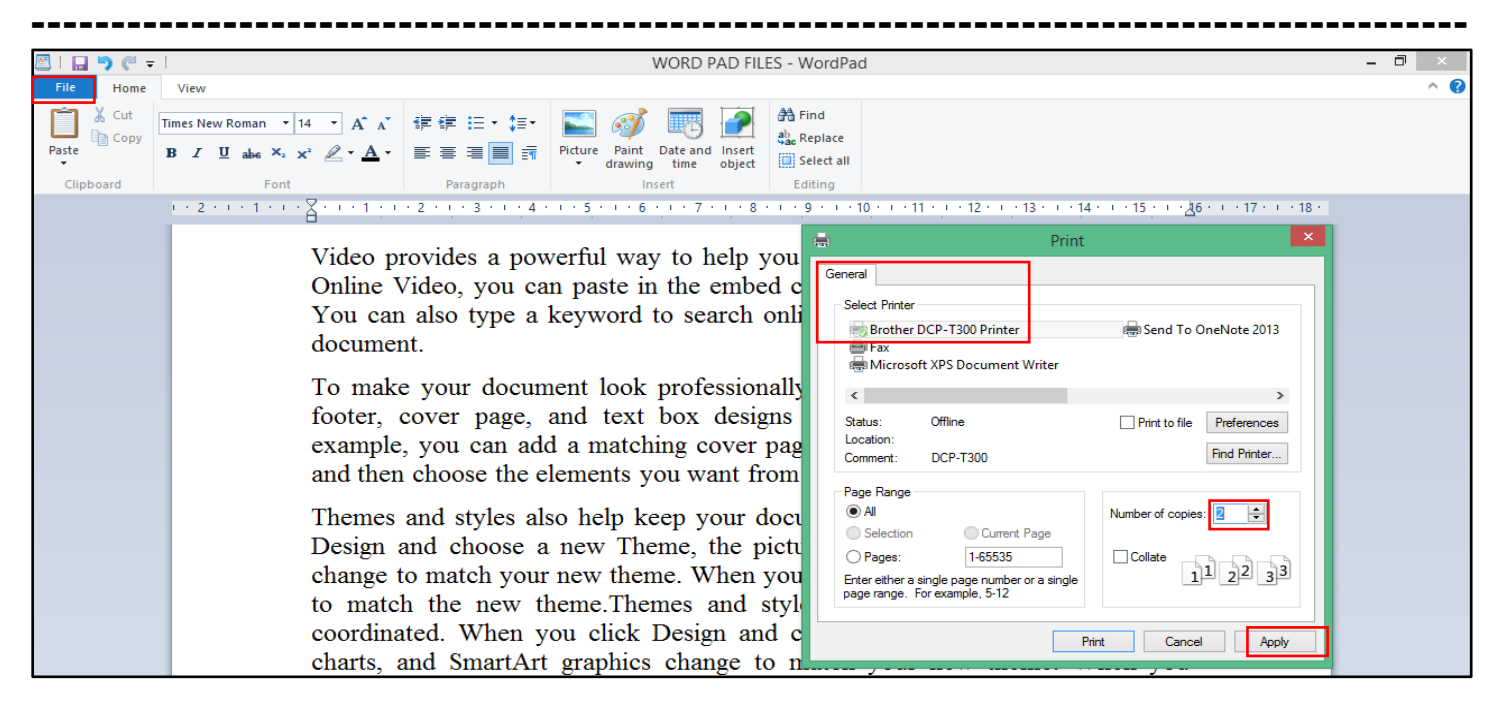

Page Setup. इसके द्वारा हम अपने पेज के मार्जिन और पेपर साइज को सेट कर सकते है।

Print Preview. इसके द्वारा हम अपनी फाइल का प्रिंटआउट निकालने से पहले प्रिंट प्रिव्यू को देख सकते है।

Margin. इसके द्वारा हम अपने पेज के टॉप, बॉटम, लेफ्ट, राइट, मार्जिन को सेट कर सकते है और पेज में गैप या स्पेस को दे सकते है।

Paper Size. इसके द्वारा हम A4 साइज के पेज को सेट कर सकते है।

| 🖾   🔚 🀬 🦿 🔻 | WORD PAD FILES - WordPad                                                                                                    | - 🗆 × |
|-------------|----------------------------------------------------------------------------------------------------|-------|
| File Home   | View                                                                                                    | ^ 🕐   |
| Clipboard   | Times New Roman       14       A       译 译 : : · : : ·       A       A       # : : : · : : ·       A       A       # : : : · : : ·       A       A       # : : : : : : : : : : : : : : : : : : :                                                                                                    |       |
|             | Page Setup                                                                                                    |       |
|             | Video provides a powerful way to help you pro<br>Online Video, you can paste in the embed code<br>You can also type a keyword to search online<br>document.<br>To make your document look professionally pr<br>footer, cover page, and text box designs that<br>example, you can add a matching cover page, the<br>and then choose the elements you want from the<br>Themes and styles also help keep your docume<br>Design and choose a new Theme, the pictures<br>change to match your new theme. When you ap<br>to match the new theme. Themes and styles<br>coordinated. When you click Design and ethot<br>charts, and SmartArt graphics change to match the<br>apply styles, your headings change to match the |       |

Send In Email. इसके द्वारा हम अपनी फाइल को अटैच करके मेल कर सकते है।

-----

Exit (Alt+F4). इसके द्वारा हम अपने सॉफ्टवेयर से बाहर आते है।

#### Chapter-3. Home (Alt+H).

| 🛎 I 🔛 | ን ሮ =           | l                                                                                                    |               | Document -                    | WordPad                               | - 0 | ×          |
|-------|-----------------|----------------------------------------------------------------------------------------------------|---------------|-------------------------------|---------------------------------------|-----|------------|
| File  | Home            | View                                                                                                    |               |                               |                                       |     | ^ <b>?</b> |
| Paste | 🔏 Cut<br>🗎 Copy | Arial $\cdot$ 11 $\cdot$ $A^{*} A^{*}$<br><b>B</b> $I \square$ abs $\times_{i} \times^{2} \square \cdot \underline{A} \cdot$ | ⊈∉∷.<br>≝≣≣≣≣ | Picture Paint Date and Insert | Hind<br>Abac<br>Replace<br>Select all |     |            |
| Clipb | ooard           | Font                                                                                                    | Paragraph     | Insert                        | Editing                               |     |            |

#### Clipboard.

Undo (Ctrl+Z). इसके द्वारा हम अपने लास्ट कमांड को हटाते है।

Redo (Ctrl+Y). इसके द्वारा हम अपने लास्ट कमांड को वापस लाते है।

Cut (Ctrl+X). इसके द्वारा हम अपने टेक्स्ट या ऑब्जेक्ट को सेलेक्ट करके काट सकते है।

| 🖺   🔜 🏷 🥐 🖛                                                                            | Document - WordPad                                                                                                    | - 0 × |
|----------------------------------------------------------------------------------------|----------------------------------------------------------------------------------------------------|-------|
| File Home View                                                                         |                                                                                                    | ^ 🕜   |
| Paste Copy B I U abs X.<br>Clipboard Font                                              | 11 • A* A*       掌 掌 ≔ := • :≡ •       Image: Constraint of the state and inset object       A* Find         **                                                                                                    |       |
| Cut (Ctrl+X)<br>Cut the selection from the<br>document and put it on the<br>Clipboard. | The provides a powerful way to help you prove your point. When you click Online Video, you can paste in the embed code for the video you want to add. You can also type a keyword to search online for the video that best fits your document. To make your document look professionally produced, Word provides header, footer, cover page, and text box designs that complement each other. For example, you can add a matching cover page, header, and sidebar. Click Insert and then choose the elements you want from the different galleries. |       |

<u>Copy (Ctrl+C).</u> इसके द्वारा हम अपने टेक्स्ट या ऑब्जेक्ट को सेलेक्ट करके कॉपी कर सकते है और बाद मे इसे दुसरी जगह पर पेस्ट करके डबल कर सकते है।

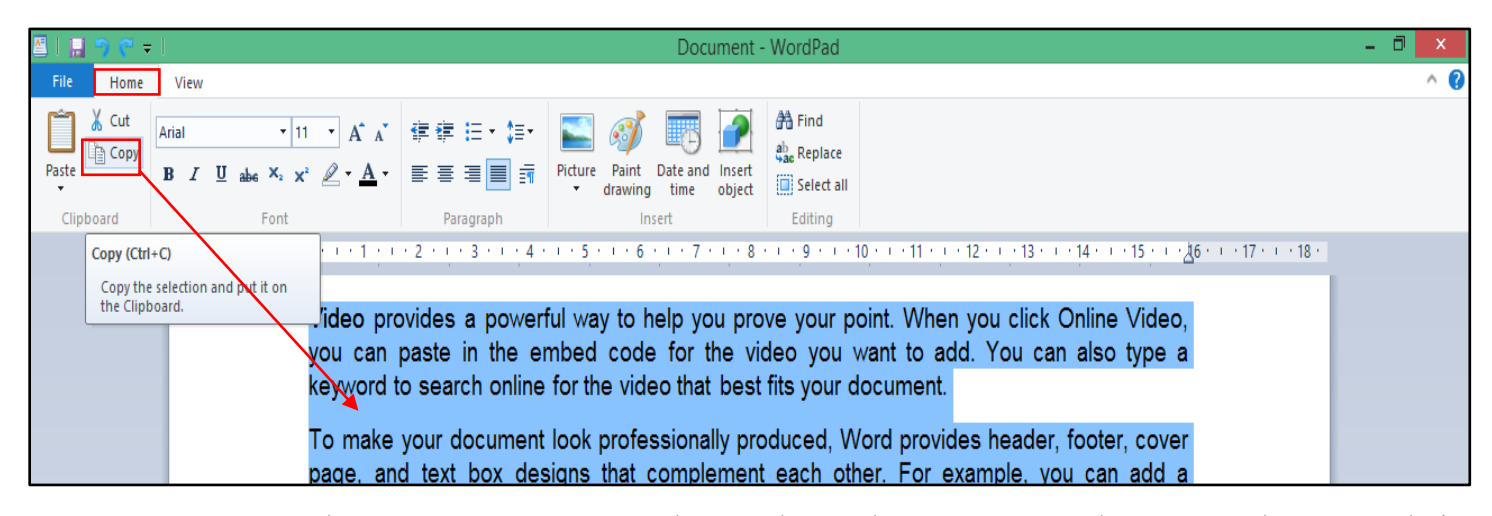

Paste (Ctrl+V). इसके द्वारा हम कट या कॉपी ऑब्जेक्ट या टेक्स्ट को दुसरी जगह पर लेजाकर डुप्लीकेट कर सकते है।

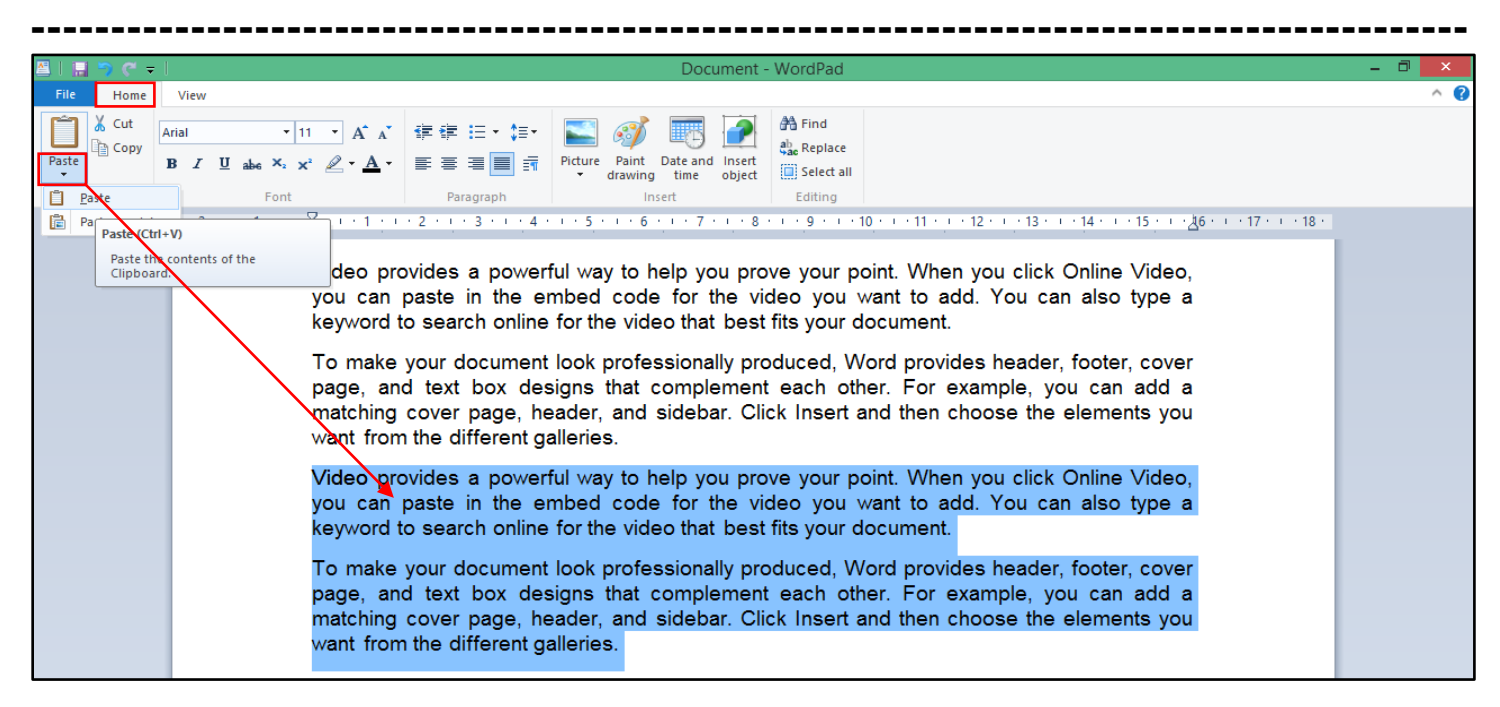

#### Font.

Font Family. इसके द्वारा हम अपने टेक्स्ट को सेलेक्ट करके फॉन्ट को चेंज कर सकते है। और हिन्दी इगंलिश फॉन्ट मे टाइप कर सकते है।

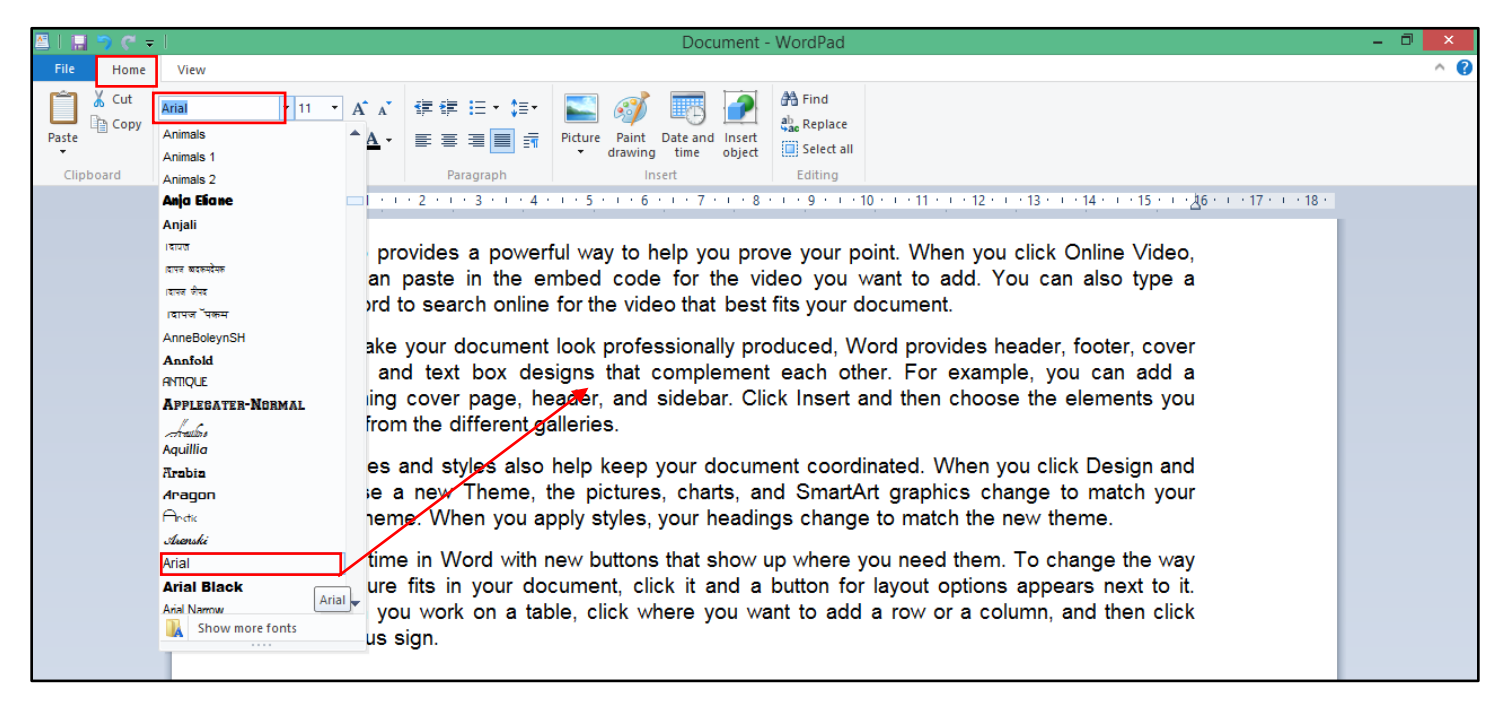

Font Size. इसके द्वारा हम अपने टेक्स्ट को सेलेक्ट करके फॉन्ट की साइज को छोटा या बडा कर सकते है।

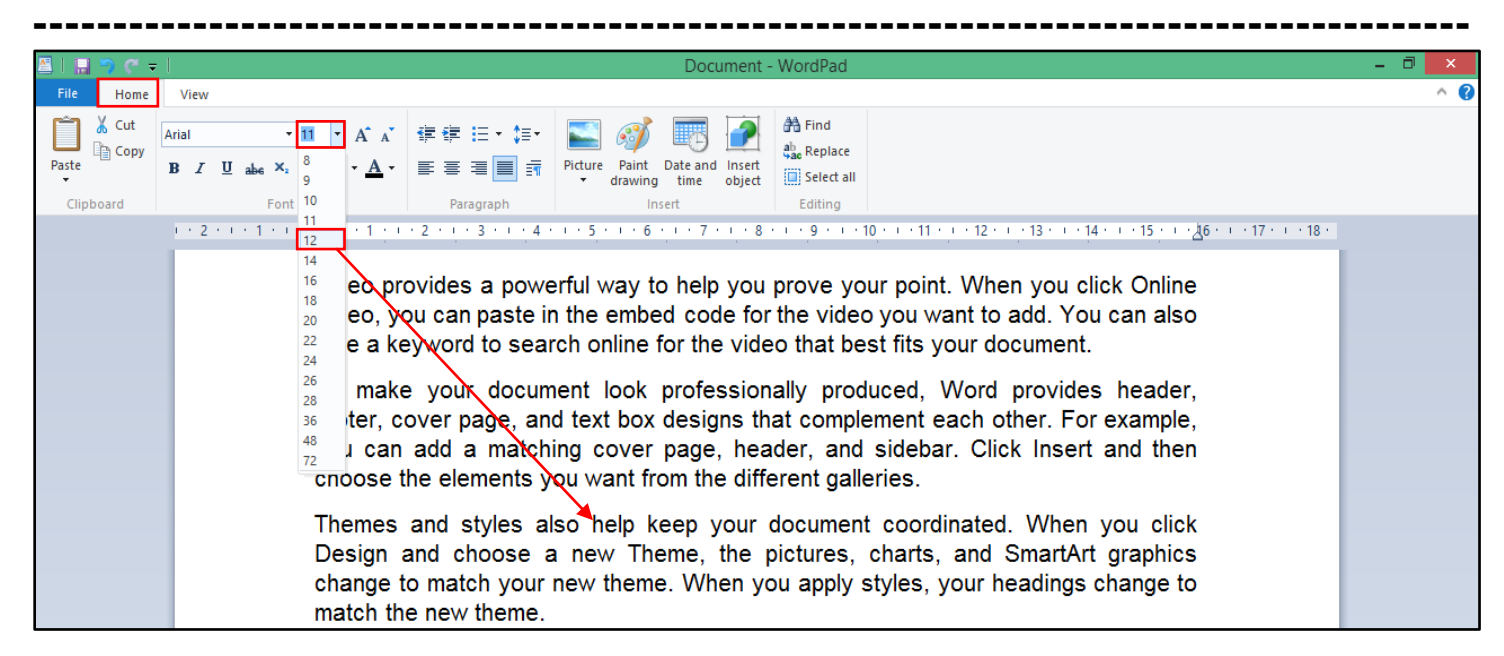

Grow Font (Ctrl+Shifft+>). इसके द्वारा हम अपने टेक्स्ट को सेलेक्ट करके फॉन्ट की साइज को बडा कर सकते है।

| 🖺 I 🔝 🤝 🥐 👻 I Document - WordPad                                                                                                    |      | - | 8 | x   |
|----------------------------------------------------------------------------------------------------|------|---|---|-----|
| File Home View                                                                                                    |      |   |   | ^ ? |
| Arial       14       14       14       14       14       14       14       14       14       14       14       14       14       14       14       14       14       15       16       16       16       16       16       16       16       16       16       16       16       16       16       16       16       16       16       16       16       16       16       16       16       16       16       16       16       16       16       16       16       16       16       16       16       16       16       16       16       16       16       16       16       16       16       16       16       16       16       16       16       16       16       16       16       16       16       17       16       16       17       16       16       17       16       16       17       16       16       17       16       16       17       16       16       17       16       16       17       16       16       17       16       16       17       16       16       17       16       16       17       16       16 | 18 · |   |   |     |
| click Online Video, you can paste in the embed code for the video you want to add. You can also type a keyword to search online for the video that best fits your document.                                                                                                    |      |   |   |     |

Shrink Font (Ctrl+Shift+<). इसके द्वारा हम अपने टेक्स्ट को सेलेक्ट करके फॉन्ट की साइज को छोटा कर सकते है।

| 🛎 l 🔚 🏷 🤆 | Document - WordPad                                                                                                    | - 0 ×      |
|-----------|----------------------------------------------------------------------------------------------------|------------|
| File Home | View                                                                                                    | ^ <b>?</b> |
| Clipboard | Arial       • 12       • ▲ ▲       □ □       • ▲       □ □       ↓       □       ↓       ↓       ↓       ↓       ↓       ↓       ↓       ↓       ↓       ↓       ↓       ↓       ↓       ↓       ↓       ↓       ↓       ↓       ↓       ↓       ↓       ↓       ↓       ↓       ↓       ↓       ↓       ↓       ↓       ↓       ↓       ↓       ↓       ↓       ↓       ↓       ↓       ↓       ↓       ↓       ↓       ↓       ↓       ↓       ↓       ↓       ↓       ↓       ↓       ↓       ↓       ↓       ↓       ↓       ↓       ↓       ↓       ↓       ↓       ↓       ↓       ↓       ↓       ↓       ↓       ↓       ↓       ↓       ↓       ↓       ↓       ↓       ↓       ↓       ↓       ↓       ↓       ↓       ↓       ↓       ↓       ↓       ↓       ↓       ↓       ↓       ↓       ↓       ↓       ↓       ↓       ↓       ↓       ↓       ↓       ↓       ↓       ↓       ↓       ↓       ↓       ↓       ↓       ↓       ↓       ↓       ↓       ↓       ↓       ↓ |            |
|           | Image: Shrink font Reduce the font size.       Image: Shrink font Reduce the font size.         Video provides a powerful way to help you prove your point. When you click Online Video, you can paste in the embed code for the video you want to add. You can also type a keyword to search online for the video that best fits your document.         To make your document look professionally produced, Word provides header, footer, cover page, and text box designs that complement each other. For example, you can add a matching cover page, header, and sidebar. Click Insert and then                                                                                                    |            |

Bold Font (Ctrl+B). इसके द्वारा हम अपने टेक्स्ट को सेलेक्ट करके बोल्ड कर सकते है।

Italic Font (Ctrl+I). इसके द्वारा हम अपने टेक्स्ट को सेलेक्ट करके तिरछा कर सकते है।

Underline Font (Ctrl+U). इसके द्वारा हम अपने टेक्स्ट को सेलेक्ट करके अंडरलाइन कर सकते है।

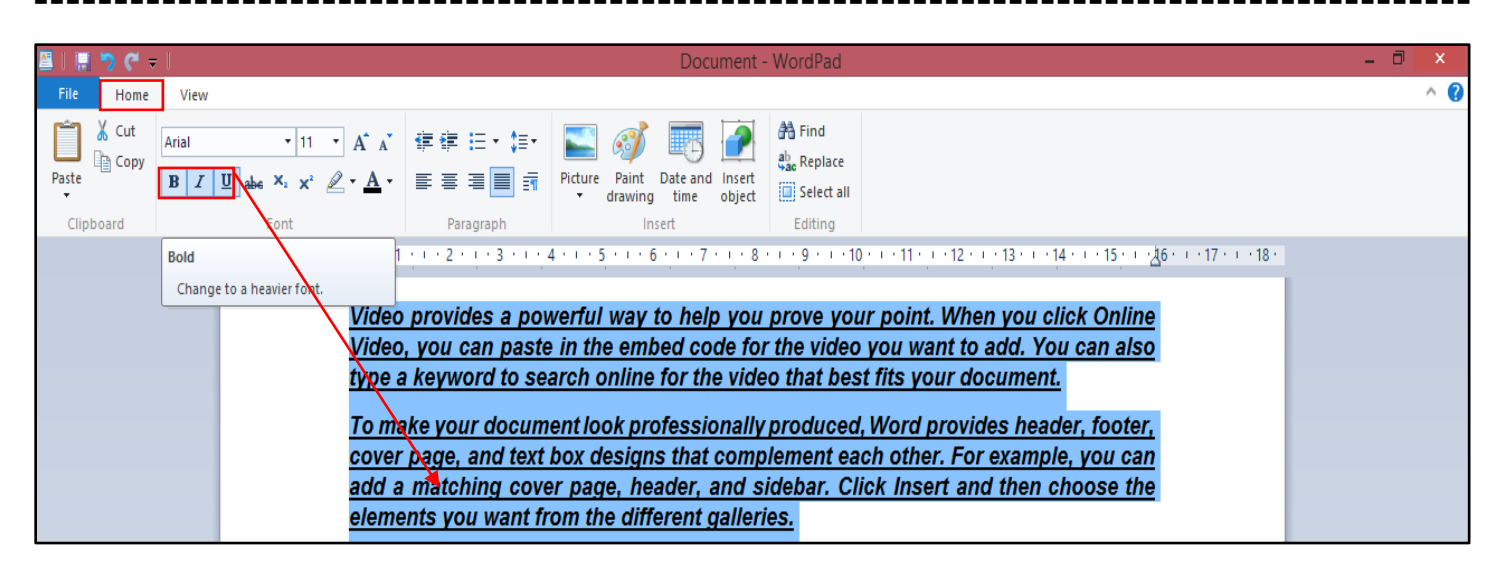

Strikethrough. इसके द्वारा हम अपने टेक्स्ट को सेलेक्ट करके टेक्स्ट के बिच मे लाइन को दे सकते है।

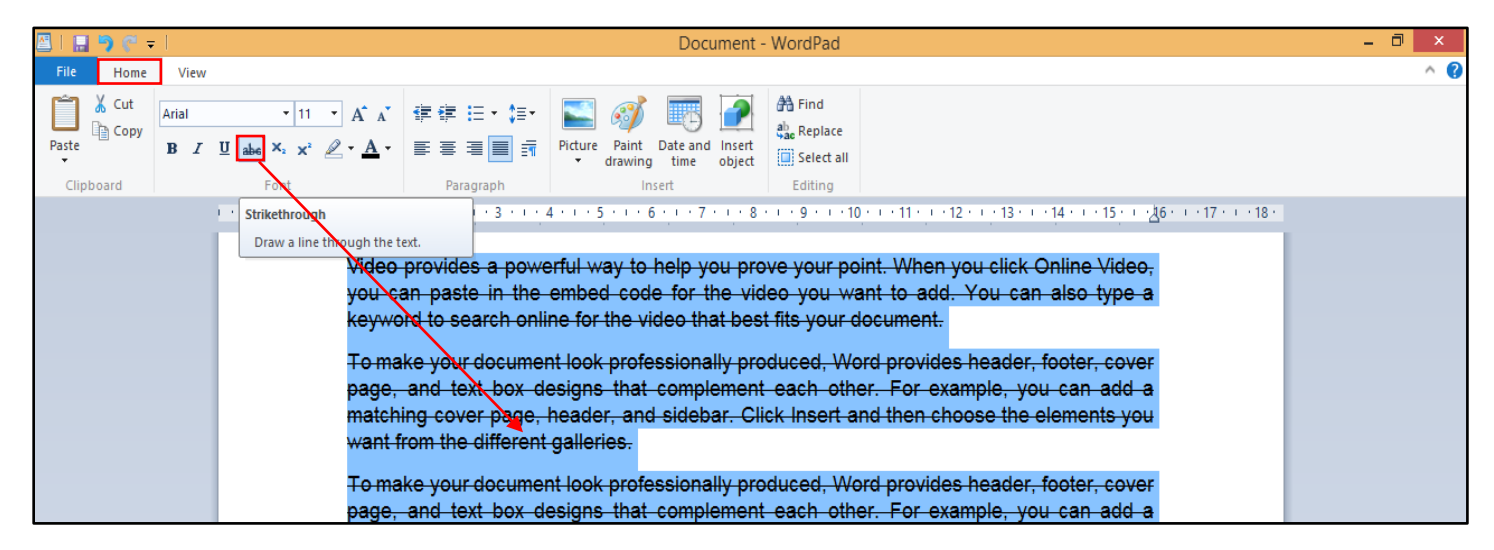

Subscript (Ctrl+=). इसके द्वारा हम एक वर्ड को दुसरे वर्ड के निचे लिख सकते है।

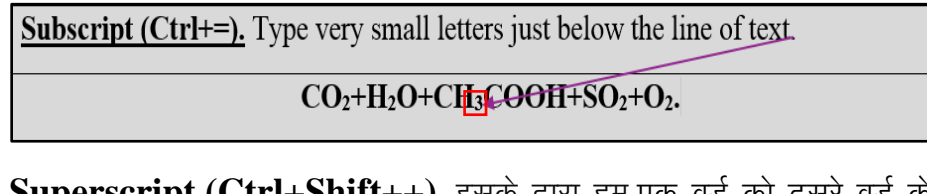

Superscript (Ctrl+Shift++). इसके द्वारा हम एक वर्ड को दुसरे वर्ड के उपर लिख सकते है।

| <b>Superscript (Ctrl+Shift++).</b> Type very small letters just above the line of text.                            |
|----------------------------------------------------------------------------------------------------|
| (A+B) <sup>2</sup> =A <sup>2</sup> +2AB+B <sup>2</sup> .<br>This service could not be searched because you are not |
| This service could not be searched because you are not                                                             |

Text Highlight Color. इसके द्वारा हम अपने टेक्स्ट या पैराग्राफ को सेलेक्ट करके कलर में हाईलाइट कर सकते है।

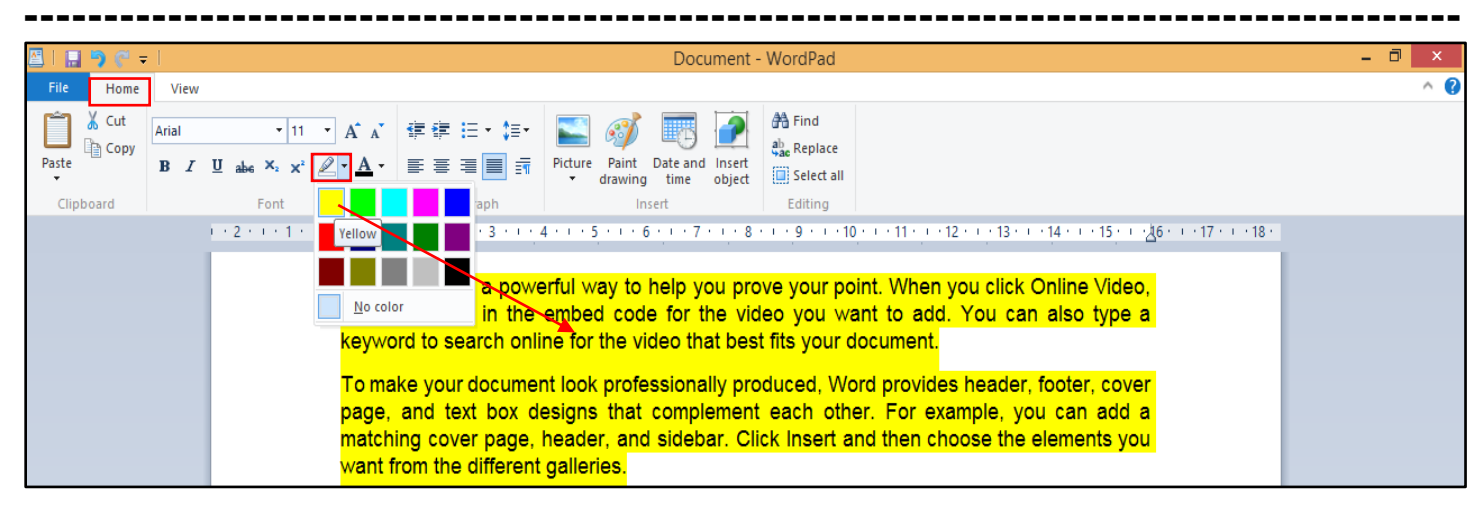

Font Color. इसके द्वारा हम अपने टेक्स्ट या पैराग्राफ को सेलेक्ट करके कलर कर सकते है।

| 🖴   🔜 🀬 🦿 =        | Document - WordPad                                                                                                    | - 🗇 🗙 |
|--------------------|----------------------------------------------------------------------------------------------------|-------|
| File Home View     |                                                                                                    | ^ 🕜   |
| Paste<br>Clipboard | Image: Image: |       |
|                    | <b>3 - 1 - 4 - 1 - 5 - 1 - 6 - 1 - 7 - 1 - 8 - 1 - 9 - 1 - 1 - 1 - 1 - 1 - 1 - 1 - 1</b>                                                                                                    |       |

Decrease Indent. इसके द्वारा हम अपने टेक्स्ट या पैराग्राफ को सेलेक्ट करके मार्जिन के पिछे लेकर आ सकते है।

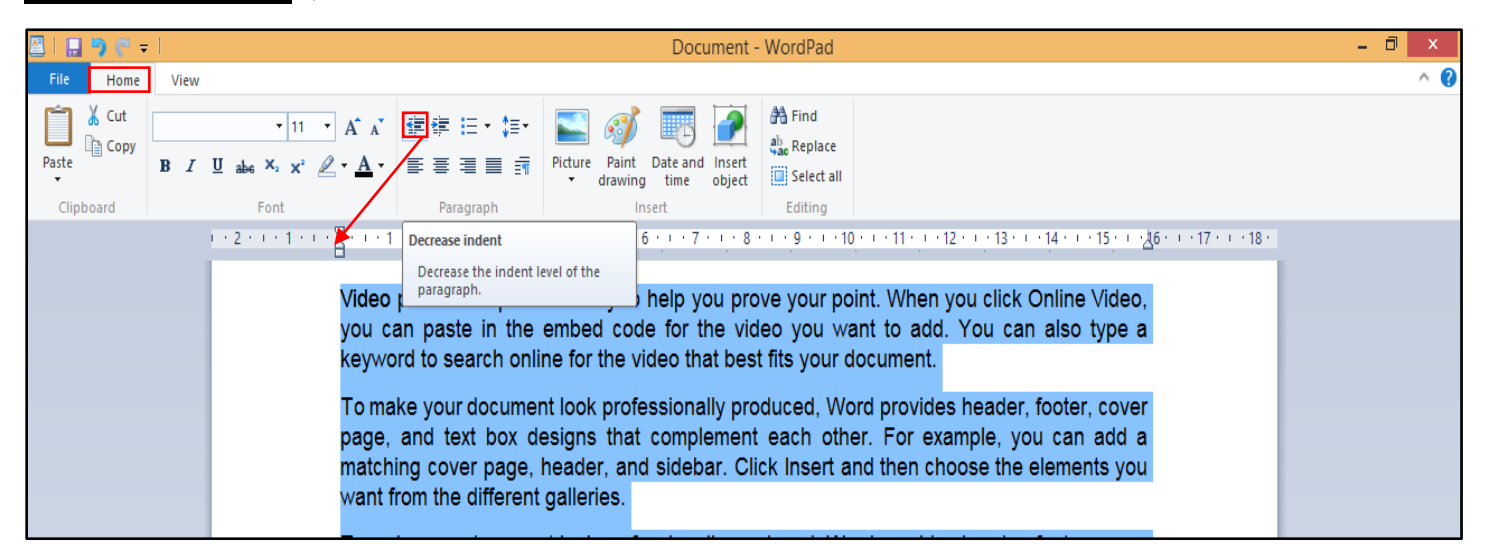

Increase Indent. इसके द्वारा हम अपने टेक्स्ट या पैराग्राफ को सेलेक्ट करके मार्जिन के आगे लेकर जा सकते है।

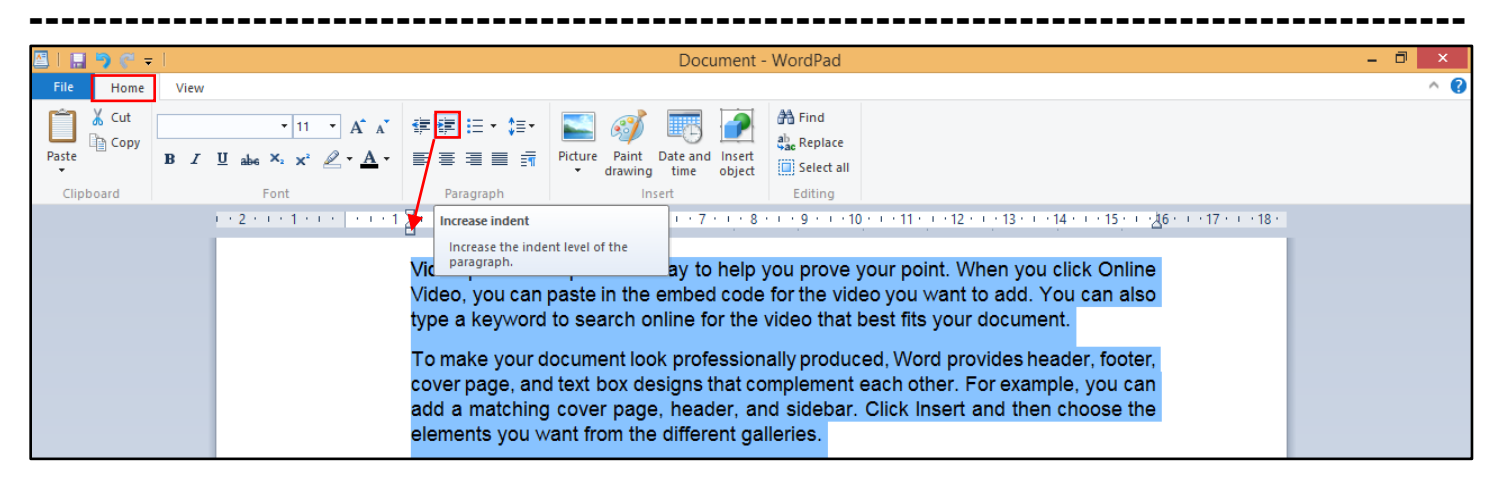

#### Paragraph.

Bullets List. इसके द्वारा हम अपने टेक्स्ट या पैराग्राफ को सेलेक्ट करके बुलेट, नंबर, अल्फाबेट, रोमन, पिक्चर, और सिंबल को लगा सकते है।

| 🖾   🔚 🥱 🦿 =             | Document - WordPad                                                                                                    | - 🗇 🗙 |
|-------------------------|----------------------------------------------------------------------------------------------------|-------|
| File Home View          |                                                                                                    | ^ 🕜   |
| Paste Copy<br>Clipboard | <ul> <li>III → A A' FF FF FINE IN THE AFTER AT A FINE IN THE AFTER AT A FINE INTERVAL AT A FINE IN THE AFTER AT A FINE INTERVAL.</li> </ul> |       |
|                         | elements you want from the different galleries.                                                                                                    |       |

Line Spacing. इसके द्वारा हम अपने टेक्स्ट या पैराग्राफ को सेलेक्ट करके लाइन के बिच मे स्पेस या गैप को दे सकते है।

| 🔤 l 🔚 🤊 🦿 = l                                                                                                    | Document - WordPad                                                                                                    | - 0 × |  |
|----------------------------------------------------------------------------------------------------|----------------------------------------------------------------------------------------------------|-------|--|
| File Home View                                                                                                    |                                                                                                    | ^ 🕐   |  |
| Paste Copy<br>Clipboard Font                                                                                                    | $11 \cdot \mathbf{A} \cdot \mathbf{A} = \ddagger \ddagger \ddagger 1.0$ $1.15$ $Paragraph \checkmark 15$ $A = Find$ $A = Find$ |       |  |
| 1 - 2 - 1 -                                                                                                    | 1 · · · · · · · · · · · · · · · · · · ·                                                                                                    |       |  |
| Video provides a powerful way to freip you prove your point. When you click Online Video,<br>you can paste in the embed code for the video you want to add. You can also type a<br>keyword to search online for the video that best fits your document.<br>To make your document look professionally produced, Word provides header, footer, cover<br>page, and text box designs that complement each other. For example, you can add a<br>matching cover page, header, and sidebar. Click Insert and then choose the elements you<br>want from the different galleries.<br>To make your document look professionally produced, Word provides header, footer, cover |                                                                                                    |       |  |

<u>Align Text Left (Ctrl+L).</u> इसके द्वारा हम अपने टेक्स्ट या पैराग्राफ को सेलेक्ट करके पेज के लेफ्ट मार्जिन में लेकर जा सकते है।

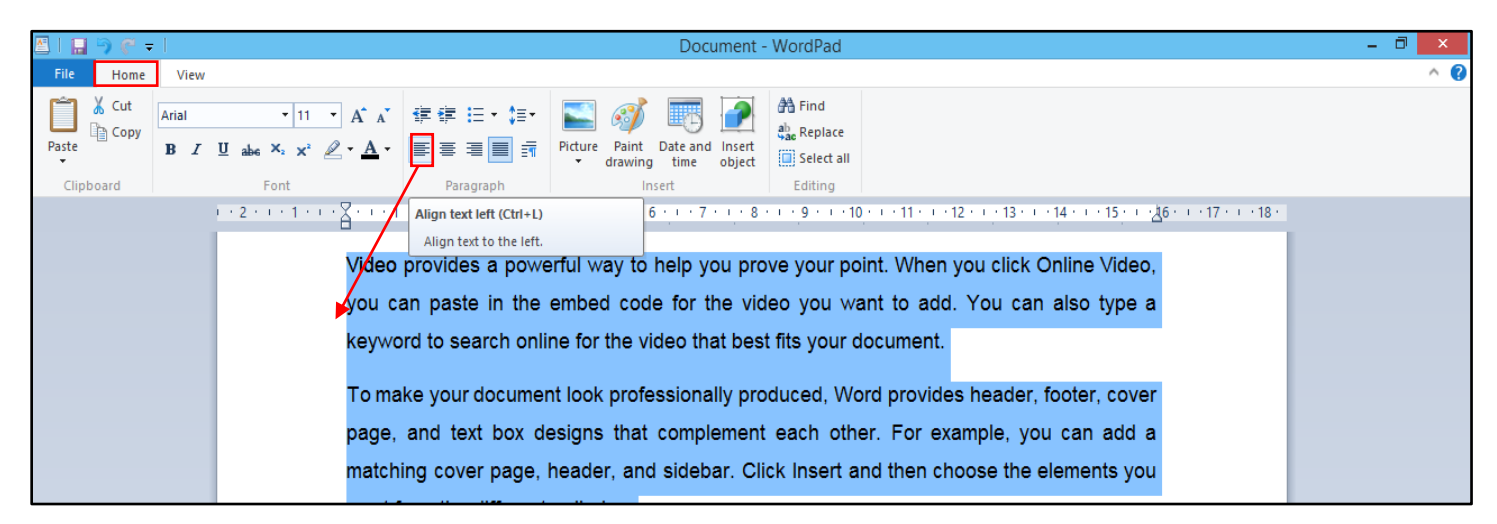

Centre (Ctrl+E). इसके द्वारा हम अपने टेक्स्ट या पैराग्राफ को सेलेक्ट करके पेज के सेंटर में लेकर जा सकते है।

<u>Align Text Right (Ctrl+R).</u> इसके द्वारा हम अपने टेक्स्ट या पैराग्राफ को सेलेक्ट करके पेज के राइट मार्जिन में लेकर जा सकते है।

Justify (Ctrl+J). इसके द्वारा हम अपने टेक्स्ट या पैराग्राफ को सेलेक्ट करके पेज के लेफ्ट और राइट मार्जिन से बराबर कर सकते है।

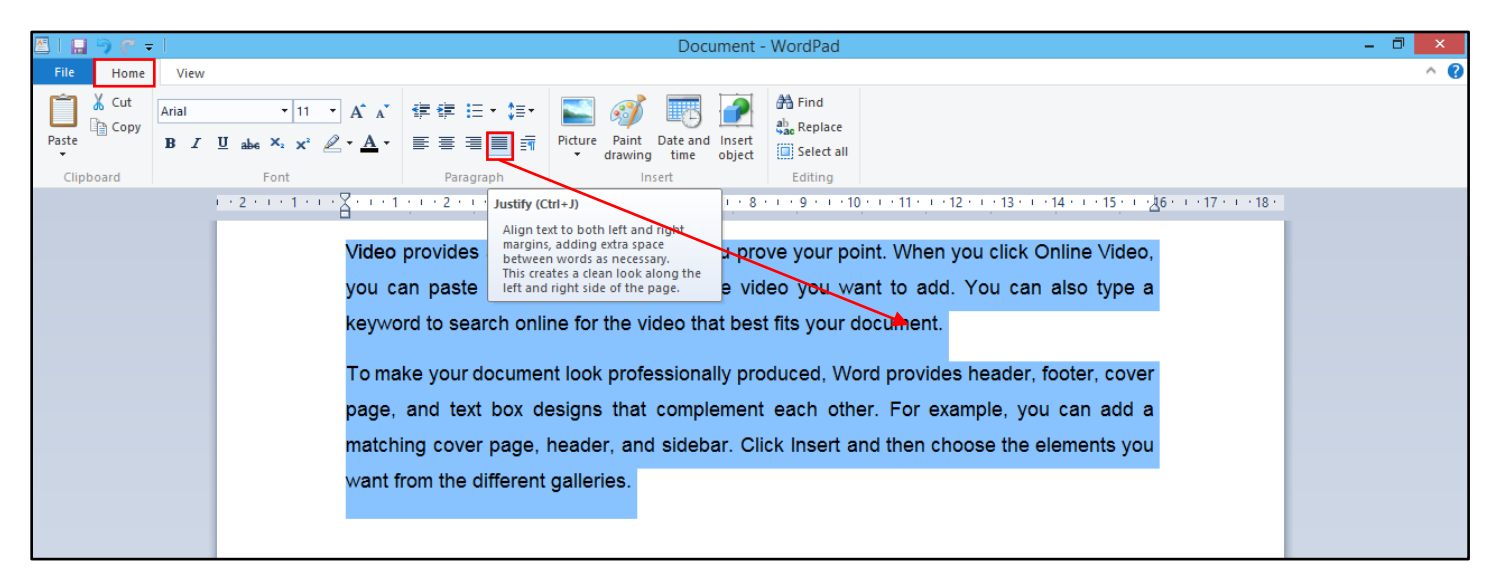

#### Insert.

Insert Picture. इसके द्वारा हम अपने डॉक्यूमेंट मे पिक्चर को इंसर्ट कर सकते है।

Paint Drawing. इसके द्वारा हम अपने डॉक्यूमेंट मे पेंट से ड्राइगं को इंसर्ट कर सकते है।

Insert Date and Time. इसके द्वारा हम अपने डॉक्यूमेंट में आज की करेंट डेट और टाइम को इंसर्ट कर सकते है।

Insert Object. इसके द्वारा हम एक सॉफ्टवेयर से दुसरे सॉफ्टवेयर पर जा सकते है।

#### **Editing.**

Find. (Ctrl+F). इसके द्वारा हम अपने पैराग्राफ मे से किसी शब्द का खोज सकते है।

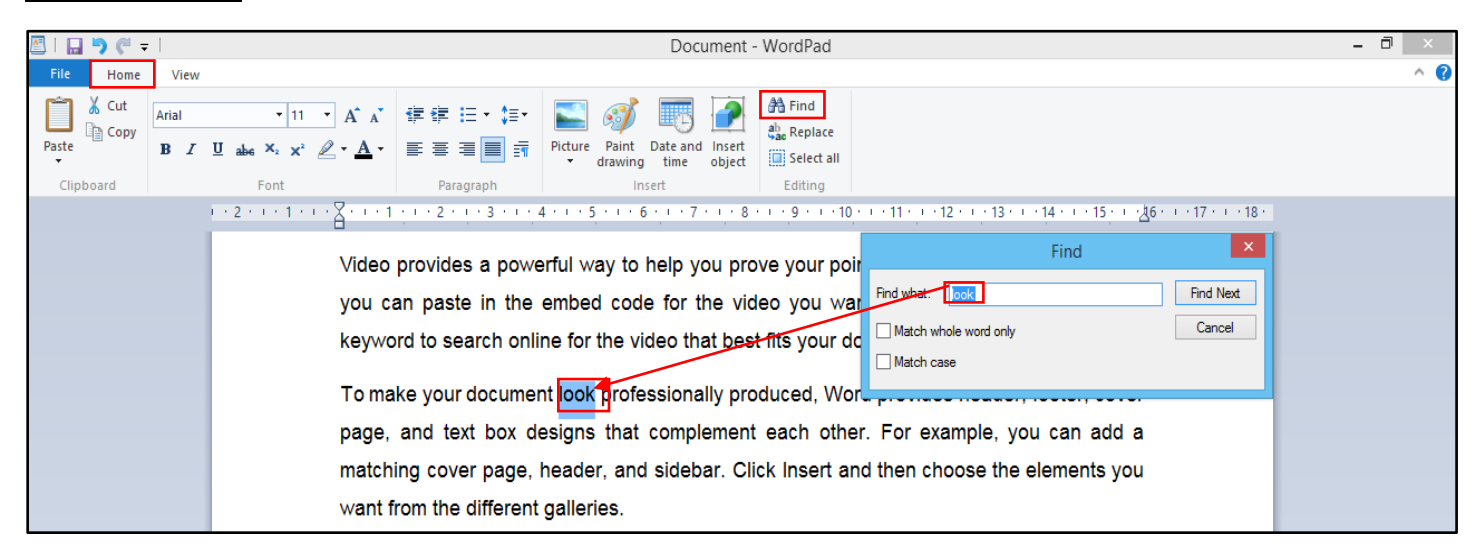

Replace. (Ctrl+H). इसके द्वारा हम अपने पैराग्राफ में से एक वर्ड के स्थान पर दुसरे वर्ड को लिख सकते है।

| 🖉   🔛 🥱 🦿 🖛                                                                                                    |                                                                                                    |                            | Document -                                              | WordPad       |               |             |         | - 0 × |
|----------------------------------------------------------------------------------------------------|----------------------------------------------------------------------------------------------------|----------------------------|---------------------------------------------------------|---------------|---------------|-------------|---------|-------|
| File Home                                                                                                    | View                                                                                                    |                            |                                                         |               |               |             |         | ^ 🕜   |
| Paste Cut Aria                                                                                                    | $\begin{array}{c c} \mathbf{a} & \mathbf{v} & 11 & \mathbf{v} \\ \hline I & \mathbf{U} & \mathbf{a} \mathbf{b} \mathbf{e} & \mathbf{x}_2 & \mathbf{x}^2 & \mathbf{\mathcal{A}} & \mathbf{v} \\ \hline \end{array}$ | ╪╪┊╴;<br>ॾॾ <b>ॾ</b> ॖॖक़॔ | Picture Paint Date and Insert                           | A Find        |               |             |         |       |
| Clipboard                                                                                                    | Font                                                                                                    | Paragraph                  | <ul> <li>drawing time object</li> <li>Insert</li> </ul> | Editing       |               |             |         |       |
| ···2····1····∑····1····2····3····4····5····6····7····8····9····10····11····12····13····14····15····∆6····17····18· |                                                                                                    |                            |                                                         |               |               |             |         |       |
| Video provides a powerful way to belo you prove your poin                                                          |                                                                                                    |                            |                                                         | ve vour point |               | Replace     | ×       |       |
|                                                                                                    | you can paste in the ombod code for the video you want                                                                                                    |                            | Find what:                                              | look          | Find Next     |             |         |       |
|                                                                                                    | you can paste in the embed code for the video you wan                                                                                                    |                            |                                                         |               | Replace with: | see         | Replace |       |
|                                                                                                    | Reyword to search online for the video that best fits your do                                                                                                    |                            |                                                         | Match who     | le word only  | Replace All |         |       |
|                                                                                                    | To make your document see professionally produced, Word                                                                                                    |                            |                                                         | Match cas     | e             | Cancel      |         |       |
| page, and text box designs that complement each other.                                                             |                                                                                                    |                            |                                                         |               |               |             |         |       |

Select All. (Ctrl+A). इसके द्वारा हम अपने पुरे ऑब्जेक्ट या पैराग्राफ को एक साथ सेलेक्ट कर सकते है।

|                                                                                                    | Document - WordPad                                                                                                    |              |  |  |  |  |  |
|----------------------------------------------------------------------------------------------------|----------------------------------------------------------------------------------------------------|--------------|--|--|--|--|--|
| File Home View                                                                                                    |                                                                                                    | ^ <b>(</b> 2 |  |  |  |  |  |
| Cut Arial                                                                                                    | • 11 • A* A* 律律 : · · · · · · · · · · · · · · · · ·                                                                                                    |              |  |  |  |  |  |
| Paste B Z                                                                                                    | $\underline{\underline{U}} = \underline{\underline{A}} \mathbf{e} \times \mathbf{x}^{2} \mathbf{e} \cdot \mathbf{A} \cdot \mathbf{E} \equiv \underline{\underline{\blacksquare}} = \overline{\underline{a}} = \overline{\underline{a}} =$ |              |  |  |  |  |  |
| Clipboard                                                                                                    | Font Paragraph Insert Editing                                                                                                    |              |  |  |  |  |  |
| ···2····1····∑···1····2····3····4····5····6····7···8· Select all (Ctrl+A) ··11····12····13····14····15····26····17····18· |                                                                                                    |              |  |  |  |  |  |
|                                                                                                    |                                                                                                    |              |  |  |  |  |  |
| Video provides a powerful way to help you prove your point. When you click Online Video,                                  |                                                                                                    |              |  |  |  |  |  |
| you can paste in the embed code for the video you want to add. You can also type a                                        |                                                                                                    |              |  |  |  |  |  |
| keyword to search online for the video that best fits your document.                                                      |                                                                                                    |              |  |  |  |  |  |
| To make your document see professionally produced, Word provides header, footer, cover                                    |                                                                                                    |              |  |  |  |  |  |
| page, and text box designs that complement each other. For example, you can add a                                         |                                                                                                    |              |  |  |  |  |  |

#### Chapter-4. View (Alt+V).

| A    | i 🤊 (° 🗸         | 1                   |                                           | Document - WordPad | - 🗇 🗙        |
|------|------------------|---------------------|-------------------------------------------|--------------------|--------------|
| File | Home             | View                |                                           |                    | ^ <b>(</b> ? |
| Zoom | Zoom 10<br>out 9 | Ruler<br>Status bar | ➡ Word wrap ▼<br> +   Measurement units ▼ |                    |              |
|      | Zoom             | Show or hide        | Settings                                  |                    |              |

Zoom in. इसके द्वारा हम अपने पेज को बडा करके देख सकते है।

Zoom out. इसके द्वारा हम अपने पेज को छोटा करके देख सकते है।

100%. इसके द्वारा हम अपने पेज को 100% जुम करके देख सकते है।

Ruler. इसके द्वारा हम अपने डॉक्यूमेंट में गाइडलाइन को सेट करते है।

Status Bar. स्टेटस बार विंडो के बॉटम में होता है जो हमारे डॉक्यूमेंट के करेंट इंफॉर्मेशन को बताता है।

#### Setting.

Word Wrap. इसके द्वारा हम अपने स्क्रीन को अलग, अलग View में देख सकते है।

| Å |      | 5 6        | Ţ     |              | Document - WordPad                                                                                                    | - 0   |      | ×    |
|---|------|------------|-------|--------------|----------------------------------------------------------------------------------------------------|-------|------|------|
|   | File | Hom        | e \   | /iew         |                                                                                                    |       | ^    | 0    |
|   | •    | $\bigcirc$ |       | ✓ Ruler      | <u></u>                                                                                                    |       |      |      |
|   | Zoom | Zoom       | 100   | ✓ Status bar | No wrap                                                                                                    |       |      |      |
|   | in   | out        | %     |              | Wrap to <u>w</u> No text wrapping.                                                                                     |       |      |      |
|   |      | Zoom       | /     | Show or hide | Wrap to <u>r</u> uler                                                                                                  |       |      |      |
| É | )    |            |       | .3.1.4.1     | · 2 · 1 · 0 · 1 · 1 / · 1 · 8 · 1 · 3 · 1 · 10 · 1 · 11 · 1 · 12 · 1 · 13 · 1 · 13 · 1 · 18 ·                          |       |      |      |
|   | Vide |            | vides | a powerful   | way to help you prove your point. When you click Online Video, you can paste in the embed code for the video you want  | to ad | d Y  | ou   |
|   |      | - p        |       | a pononai    |                                                                                                    |       |      |      |
|   | To n | nake y     | your  | document se  | ee professionally produced, Word provides header, footer, cover page, and text box designs that complement each other. | For   | exar | nple |
|   | To n | nake y     | your  | document lo  | ook professionally produced, Word provides header, footer, cover page, and text box designs that complement each other | . For | exa  | mpl  |

#### Measurement Unit. इसके द्वारा हम अपने रुलर के मेजरमेंट को सेट कर सकते है।

| Chapter-5. WordPad. Keyboard Shortcut Key. |          |  |  |
|--------------------------------------------|----------|--|--|
| Shortcut Key.                              | Option.  |  |  |
| File. (Alt+F).                             |          |  |  |
| Ctrl + N.                                  | New.     |  |  |
| Ctrl + O.                                  | Open.    |  |  |
| Ctrl + S.                                  | Save.    |  |  |
| F12.                                       | Save As. |  |  |
| Ctrl + P.                                  | Print.   |  |  |
| Alt + F4.                                  | Exit.    |  |  |
| Home (Alt+ H).                             |          |  |  |
| Ctrl + X.                                  | Cut.     |  |  |
| Ctrl + C.                                  | Copy.    |  |  |

| Ctrl + V.         | Paste.                      |
|-------------------|-----------------------------|
| Ctrl + Alt + V.   | Paste Special.              |
| Ctrl + B.         | Bold.                       |
| Ctrl + I.         | Italic.                     |
| Ctrl + U.         | Underline.                  |
| Ctrl + Shift +>.  | Grow Font.                  |
| Ctrl + Shift + <. | Shrink Font.                |
| Ctrl + L.         | Left.                       |
| Ctrl + E.         | Centre.                     |
| Ctrl + R.         | Right.                      |
| Ctrl + J.         | Justify.                    |
| Ctrl + D.         | Insert Paint Drawing.       |
| F1.               | Help.                       |
| Ctrl + F.         | Find.                       |
| Ctrl + H.         | Replace.                    |
| Ctrl + A.         | Select All.                 |
| Ctrl + =.         | Subscript.                  |
| Ctrl + Shift ++.  | Superscript.                |
| Ctrl + Shift + A. | Change Text Capital Letter. |
| Ctrl + Z.         | Undo.                       |
| Ctrl + Y.         | Redo.                       |
| Alt + Backspace.  | Undo.                       |
|                   |                             |

#### Chapter-6. Assignment-1.

### 1). Open The WordPad and Type the Following Text Used by Sign.

- **1.** They are going to visit Taj Mahal today.
- 2. God willing, we shall win the match.
- **3.** India become free on august 15, 1947.
- **4.** Oh. God!
- 5. May god bless you!
- 6. Work hard; otherwise you will fail.
- 7. What is your name?
- 8. Ten 5's makes fifty.
- 9. I have read Nehru's "discovery of India".